# 金ケ崎町 LINE 登録手順のご案内

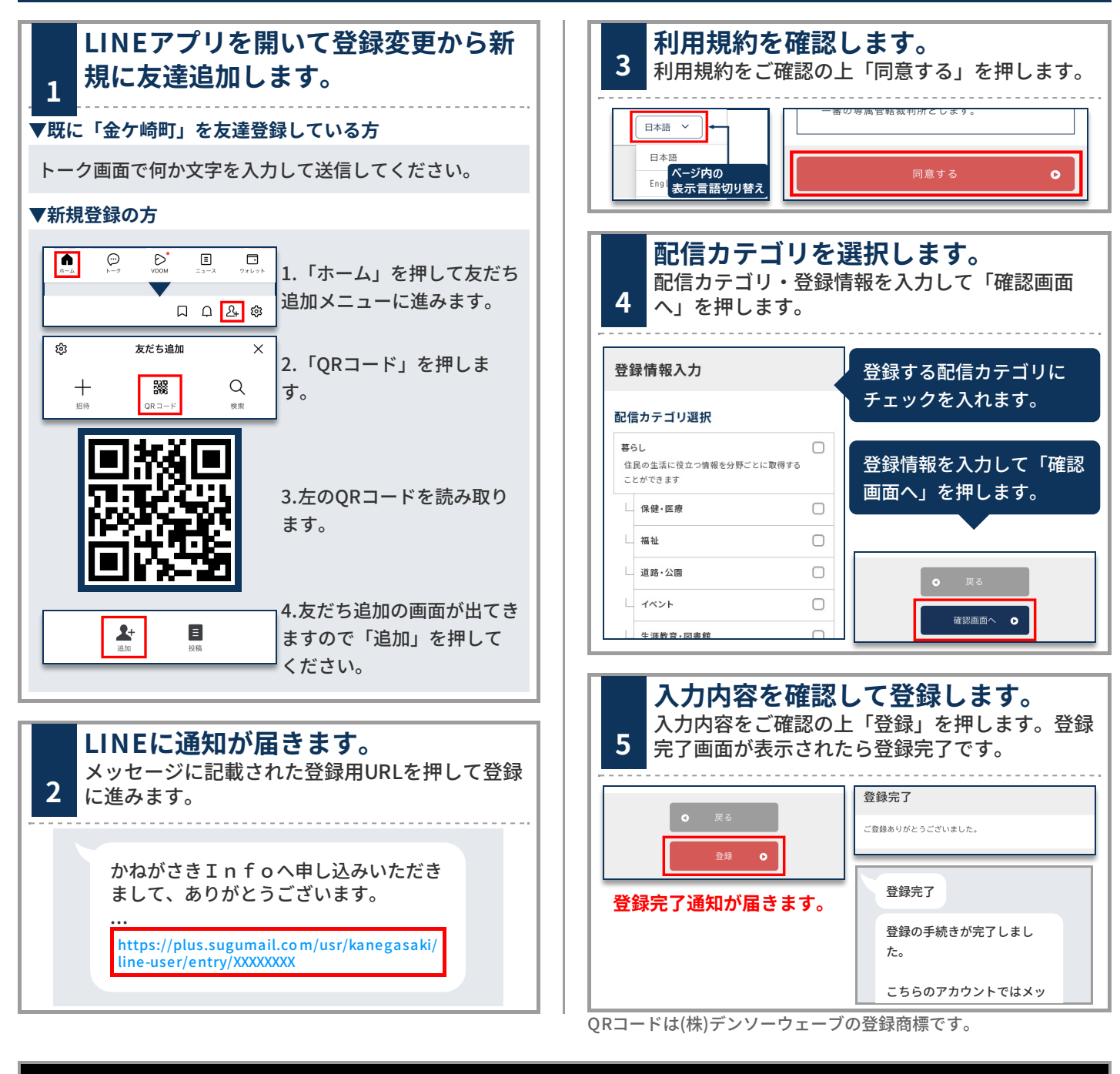

### 登録情報の変更と登録解除

## ■ LINEのトーク画面に何か文字を入力します。

する 一度・解除を行う場合は、次のURLよ り行ってください。 https://plus.sugumail.com /usr/kanegasaki/auth/logi n/XXXXXXX Plus+|登録内容 かねがごきエnfo

「金ケ崎町」より登録情 報の変更や解除について 案内の通知が届きますの でURLをリンクを押しま オ

### ■配信カテゴリ変更

登録情報の「編集」を押します。配信カテゴリ選択画面が表 示されるので内容を確認しながら画面を進めてください。

#### ■登録解除

画面右上のメニューを押し「登録解 除へ」を押します。 次の画面で「登録解除へ」を押して ください。

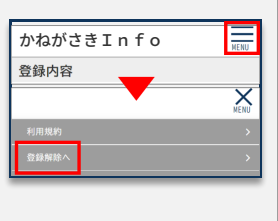